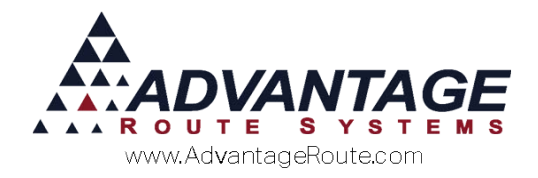

# Chapter 4.07: Deferred Rents System

# Introduction

Most companies prefer to bill rentals on an "up front" basis. This means they will charge the customer for 1, 3, 6 or 12 months in advance. While this is great for cash flow, it can have an uneven effect on revenue if the entire sale is recognized in the month it is billed. By using the deferred rents option, you can track how much revenue should be recognized in each period for the future. In addition, as you post your general ledger entries each period, the correct amount will be transferred based on new sales (accruals) and the revenue that is being recognized.

The *Deferred Rent* process works on all rent equipment billing codes up to a maximum of three (per equipment piece). If you bill for sanitation or some other item associated with the equipment, this function will apply to that charge as well.

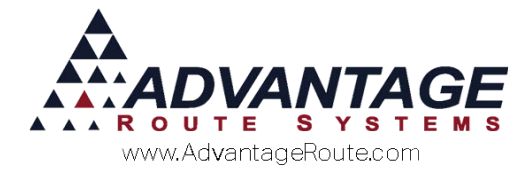

# Setup

Billing equipment on a deferred basis is easy to setup in Route Manager. There are three necessary steps to be done:

- 1. Create a *General Ledger* number for 'Unearned Rental Income.'
- 2. Indicate in *Branch Setup* that rent will be deferred.
- 3. Setup the correct account on the *Accounting* tab of *Branch Setup* for the liability account to be used for deferrals.

All of these items are discussed in this section.

# **General Ledger Setup**

To get started, you will need to go to *Lists > Accounting Setup > General Ledger Setup*. Here, you will need to create a new GL account for Deferred Income (liability).

| G/L Description         Deferred Income           G/L Date         05/03/2016                                                                                                    |          |             | 0100            |      |                                |         |   |    |
|----------------------------------------------------------------------------------------------------|----------|-------------|-----------------|------|--------------------------------|---------|---|----|
| G/L Date       0.00/03/2016 €       Month-to-Date       0.00         G/L Acct. Type       Liability        Used by         Chrg. Code       Description         lanuary       0.00       August       0.00         April       0.00       October       0.00         March       0.00       November       0.00 | G/L Des  | scription   | Deferred Income |      |                                |         |   | 1  |
| G/L Acct. Type     Liability     ✓       Used by     Chrg. Code     Description       Ianuary     0.00     July     0.00       ebruary     0.00     August     0.00       March     0.00     October     0.00       May     0.00     November     0.00                                                          | C        | G/L Date 0  | 5/03/2016       |      | Month-to-Date                  | 0.00    |   |    |
| Used by<br>Chrg. Code Description<br>anuary 0.00 July 0.00<br>bruary 0.00 August 0.00<br>March 0.00 September 0.00<br>April 0.00 October 0.00<br>May 0.00 November 0.00<br>Han 0.00 Description                                                                                                    | G/L A    | cct. Type L | iability.       | -    |                                |         |   | A  |
| January         0.00         July         0.00           ebruary         0.00         August         0.00           March         0.00         September         0.00           April         0.00         October         0.00           May         0.00         December         0.00                        |          |             |                 |      | Used by<br>Chrg. Code Descript | tion    |   | -  |
| ebruary         0.00         August         0.00           March         0.00         September         0.00           April         0.00         October         0.00           May         0.00         November         0.00                                                                                 | January  | 0.00        | July            | 0.00 |                                |         | * | _  |
| March         0.00         September         0.00           April         0.00         October         0.00           May         0.00         November         0.00                                                                                                    | February | 0.00        | August          | 0.00 |                                |         |   |    |
| April         0.00         October         0.00           May         0.00         November         0.00                                                                                                    | March    | 0.00        | September       | 0.00 |                                |         |   | 90 |
| May 0.00 November 0.00                                                                                                    | April    | 0.00        | October         | 0.00 |                                |         |   |    |
|                                                                                                    | May      | 0.00        | November        | 0.00 |                                |         |   |    |
| Julie 0.00 December 0.00                                                                                                    | June     | 0.00        | December        | 0.00 |                                |         | - | E  |
| Show in G/L Override dropdown                                                                                                    |          |             |                 |      | Show in G/L Override d         | ropdown |   |    |

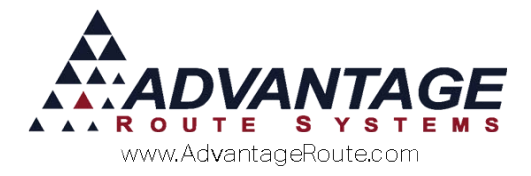

# **Equipment Tab Setup**

Next, go to *File > Branch Setup > Equipment* tab. Here, you will need to check the 'Defer Rent' box to activate the rent deferral.

| anch Setup Master                                          | ranch 0001 TURLOCK                            | BOTTLED WATER                                        |         |  |
|------------------------------------------------------------|-----------------------------------------------|------------------------------------------------------|---------|--|
| Logging   Docking  <br>etup   Accounting   Banking   Taxes | Calendars   Optim<br>  Customer   Desktop   D | izations Extra Invoice<br>efaults Statement Handheid | GPS GPS |  |
| guipment Options<br>Start Rent 0 = Days after Install      | Rent Cale<br>June 2015                        | ndar 1                                               |         |  |
| Prorate Rent                                               | Code Type Desc                                | rintion +                                            |         |  |
| Bill Partial Rents                                         | M . Monthly Mont                              | hiv Jul                                              | 1000    |  |
| Defer Rent                                                 | P . Even Months Bi-M                          | ootbly (Even) Jul                                    |         |  |
| Ignore Rent Pending Date on Handheld                       | 5 - Quarterly 3rd Month Quar                  | terty Jul-Sep                                        |         |  |
| Generate Rent by Contract Number                           | F Annual June Annu                            | al Jul-Jun nut-lut la                                | 1.1     |  |
| Link Styles to Types                                       | Y - Semi-Annual Jun/Dec Sem                   | -Annual Jul-Dec                                      |         |  |
| Print Type and Style on Statements                         | 7 Tri-Annual Month 2 Tri-A                    | nnual Jul-Oct                                        |         |  |
| Use Product Description for Rent                           |                                               |                                                      |         |  |
| Allow installed equipment to be re-assigned                |                                               |                                                      |         |  |
| Suppress Equipment Movement on Invoice                     |                                               | · 2                                                  |         |  |
| a contract from the second of the                          |                                               |                                                      | F       |  |
| Equipment Transfer Defaults                                | Clear All Unblied Cy                          | ces                                                  |         |  |
| guipment Location Alter Pickup                             | Create Standard Months Create Standard Months |                                                      |         |  |
| Warehouse C Received C Service                             | Billed in Arrears                             | Billed Ahead                                         |         |  |
| tepair Rate                                                |                                               |                                                      |         |  |
| Hourty Rate 0.00                                           |                                               | 10                                                   |         |  |
| Default Service Code                                       | Service Call Ad                               | dress                                                |         |  |
| Next Constant Tintent Ma                                   |                                               |                                                      |         |  |
| Next Service Hoxet No. 0                                   | Text Descriptions C Nu                        | imeric Descriptions                                  |         |  |
|                                                            |                                               |                                                      |         |  |
|                                                            |                                               |                                                      |         |  |
|                                                            |                                               |                                                      |         |  |

**WARNING!** Changing to deferred rents has serious accounting ramifications and is difficult to undo.

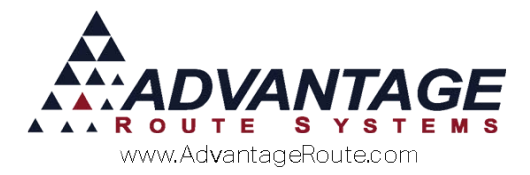

## **Accounting Tab Setup**

Lastly, go to *Lists > Branch Setup > Accounting* tab. On this screen, you will need to enter the GL account number for the *Deferred Rentals*.

| ranch Setup               | Master Branch         | 0001 Advantage Water and Ice                                                                                 |  |  |  |
|---------------------------|-----------------------|----------------------------------------------------------------------------------------------------|--|--|--|
| Logging                   | Docking Calendars     | Optimizations Extra Invoice GPS                                                                              |  |  |  |
| Setup Accounting B        | anking Taxes Customer | Desitop Defaults Statement Handheld Equipment                                                                |  |  |  |
| Refault Accounts          | Annian bu Branch 🖂    | Program                                                                                                    |  |  |  |
| Acrts Receivable          | 11000 ¥               | Business Bookxeeping Program<br>Great Plains                                                                 |  |  |  |
| Inventory Asset           |                       | G/L Account Number Prefix                                                                                    |  |  |  |
| Accrued Purchases         | -                     | Branch G/L Account No. Suffix                                                                                |  |  |  |
| Coupon Liability          |                       | Export during G/L posting                                                                                    |  |  |  |
| Coupon / Discount Expense |                       | Export transactions during posting                                                                           |  |  |  |
| Refunds                   | 850                   | Don't Print Reports During Pre-posting     Only print posting SUMMARY reports                                |  |  |  |
| Unearned Rental Income    | 70100                 | C Require Route Completion for Post by Route                                                                 |  |  |  |
| Zaunding                  | 10) Scan Product      | 1 Check-Stub-Stub                                                                                            |  |  |  |
| Round to 0.00             |                       | Reset Monthly Product Totals on G4                                                                           |  |  |  |
| Prod. Code                | Charge Code           | Show Gratis Amounts on GL Reports                                                                            |  |  |  |
| 20                        | 8# Bag ice            | Use European Finance Model                                                                                   |  |  |  |
| From To                   | Labels                | Apply unapplied credits to oldest balance for aging Apply invoices with a negative balance to oldest balance |  |  |  |
| Aging Level 7 31 6        | 0 - 21.60             | Age by Period     Sublighter Merce                                                                           |  |  |  |
| Aning Level 3 61 0        | 0                     | Prod. chrg. code C FIFO C LIFO                                                                               |  |  |  |
| Aging Level 4 91 12       | 0                     | Refreshe Premiun Beverage Ice                                                                                |  |  |  |
| Aging Level 5 121 15      | 0 - 121 - 150         | -Recurring Charges                                                                                           |  |  |  |
| Aging Level 6 151+        | 150+                  | Handheld Billed C Every Delivery                                                                             |  |  |  |

Once you have setup the *Deferred Rental* option, it will take a little time for the system to become populated with data. Until then, your accruals will not be accurate — as there is no method to transfer existing accruals into the system.

It will take as long as your longest rent billing cycle for the system to be accurate. So, if the longest frequency is quarterly, then it will take three months for the data to be reliable. If you bill annually for some items, it will take a full year.

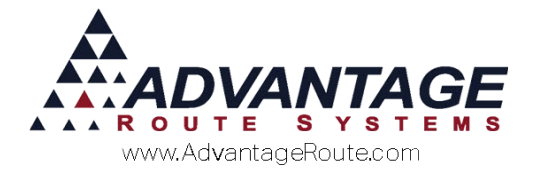

# **Monthly Process**

The workflow for this feature is basically transparent to the users of the program. The user does need to be aware that once 'Deferred Rents' is chosen as an accounting practice, it cannot be changed for individual customers at any time. All accounts must be deferred and follow the same rules.

Any product code that is setup as product class '4' and is assigned in the rental section of the *Equipment Master List* will be recognized in Route Manager as a deferral when rents are generated; this is done automatically.

You will process rents the same way you do presently. During the posting process, the *Deferred Rent* account will be credited with the amount of the rent generated. After rent-posting is complete, you can generate the 'Deferred Rentals' report under *Accounting Reports*.

As you post the *General Ledger*, the amounts recognized for the current period will be displayed. If you do not process the GL Posting, then you can simply create a manual entry in your accounting system. This will display a debit on the *Deferred Rent* account and a credit to each of the revenue accounts associated with the products.

If you only have one or two accounts, it is quick and easy. If you have a couple of dozen, it will take a little longer.

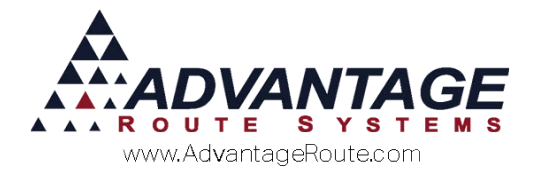

# How the accounting works

There are two key processes involved in the accounting:

- 1. Accruing a liability based on billed rents.
- 2. Recognizing revenue based on the deferred portion on the accruals.

## Accruing a liability

As you bill rents, all *Product Class* '4' revenue items are redirected from the account number associated with the product code to the *Deferred Rental* GL account. This is for the credit portion of the transaction. The debit will remain *Accounts Receivable*.

### **Recognizing Revenue**

As you post the GL, the following steps take place automatically:

DR – Unearned Rental Income Account

CR – Revenue account associated with each product code

The amount posted will be for the amount of accumulated funds shown in the *Deferred Rents* report (discussed in the next section).

This transfer process will only happen once a month. All income will be realized on the last day of the accounting period.

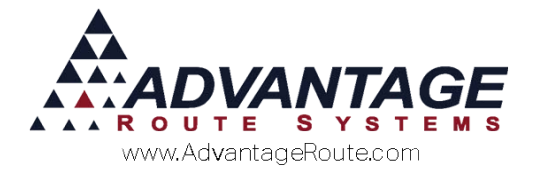

# Reports

To see the expected rental income for a specified time period simply go to: *Reports > Accounting Reports > General Ledger > Deferred Rentals* report.

| III/ Deferred Rental Report                                    |                                                                                                    | 0 🛃 |
|----------------------------------------------------------------|----------------------------------------------------------------------------------------------------|-----|
| Deferred Rental Report                                         |                                                                                                    |     |
| Sort Option 1<br>By Serial No.<br>Sort Option 2<br>by Customer | Acct. No.         Serial No.         Product           From         00000         From         From         388         •           To         999999         To         To         5315         •           G/L Period         Image: State State S |     |
| Change Branch(s)                                               |                                                                                                    |     |
|                                                                | 🗃 🗙 🖹 着? FAX 📖 🗯                                                                                                    |     |

| Example of the De  | ferred Rental R | enort (summarv) | • |
|--------------------|-----------------|-----------------|---|
| LATTIPLE OF THE DE | jen eu nentui n | eport (summary) |   |

|                                              | Deferred Rental Report |                |                |                |                |                |                |                |                |                |                |
|----------------------------------------------|------------------------|----------------|----------------|----------------|----------------|----------------|----------------|----------------|----------------|----------------|----------------|
| Criteria: Account No.: All<br>Senal No.: All |                        |                |                |                |                |                |                |                |                |                |                |
|                                              |                        | MO_OCT<br>2004 |                | MO_DEC<br>2004 |                | MO_FEB<br>2005 |                | MO_APR<br>2005 |                | MO_JUN<br>2005 |                |
| Product ID                                   | MO_DEC<br>2003         |                | MO_NOV<br>2004 |                | MO_JAN<br>2005 |                | MO_MAR<br>2005 |                | MO_MAY<br>2005 |                | MO_JUL<br>2005 |
| 40001                                        |                        | 3951.00        | 3937.75        | 4094.32        | 3744.17        | 3743.78        | 3406.03        | 2742.29        | 2098.22        | 1510.01        | 741.23         |
| 40002                                        |                        | 797.96         | 797.96         | 907.83         | 687.93         | 688.11         | 539.58         | 445.17         | 419.92         | 358.11         | 154.71         |
| 40 02 0                                      |                        | 1341.10        | 1310.42        | 1383.72        | 1098.81        | 1098.89        | 1021.75        | 874.73         | 790.20         | 680.24         | 346.12         |
| 40021                                        |                        | 237.84         | 2.37 84        | 237.84         | 237 84         | 237.78         | 167 71         | 145.23         | 119 21         | 91.97          | 23.37          |
| 40040                                        |                        | 1.67           | 1.67           | 1.67           | 1.67           | 1.67           | 1.67           | 1.63           |                |                |                |
| 40100                                        |                        | 7689.17        | 7476 87        | 7966.38        | 6522.20        | 6429.86        | 5678.85        | 4636.08        | 3586.36        | 2580.80        | 831 84         |
| 40101                                        |                        | 1422.25        | 1408.47        | 1589.22        | 925.38         | 912.55         | 837.63         | 650.81         | 573.73         | 495.95         | 113.77         |
| 40115                                        |                        | 139.10         | 62 70          | 29.10          | 29.07          | 11.20          | 11 20          |                |                |                |                |
| 40116                                        |                        | 25.00          |                |                |                |                |                |                |                |                |                |
| 40120                                        |                        | 38.92          | 38 92          | 38.92          | 38 92          | 38.92          | 38 92          | 38.92          | 38.92          | 38.92          | 7 38           |
| 40140                                        |                        | 2 622 . 38     | 2552 17        | 2780.40        | 1705 78        | 1705.92        | 1486.09        | 1286.72        | 930 14         | 631.74         | 314 96         |
| 40141                                        |                        | 193.77         | 193 77         | 219.11         | 155 56         | 155.54         | 130.46         | 117.77         | 23.50          | 6.32           |                |
| 40142                                        |                        | 854.00         | 054 00         | 956.38         | 200.00         | 693.10         | 130.40         | 534.43         | 420.00         | 303.51         | 102 10         |
| 40143                                        |                        | 230.80         | 2 20 20        | 200.05         | 169 93         | 169.93         | 169.77         | 25.09          | 140.04         |                | 100.14         |

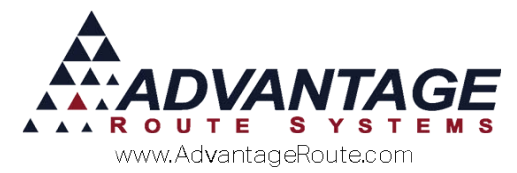

Example of the Deferred Rental Report (detail) — the serial number, account number, and Product ID are shown for each piece of equipment:

|                                      |                                               |                 | De             | ferred         | d Ren          | tal Re         | port           |                |                |                |                |           |
|--------------------------------------|-----------------------------------------------|-----------------|----------------|----------------|----------------|----------------|----------------|----------------|----------------|----------------|----------------|-----------|
|                                      | Criteria: Account No.: All<br>Serial No.: All |                 |                |                |                |                |                |                |                |                |                |           |
|                                      |                                               | MO_0 CT<br>2004 |                | MO_DEC<br>2004 |                | MO_FEB<br>2005 |                | MO_APR<br>2005 |                | MO_JUN<br>2005 |                | M0_<br>2( |
| Account No. Serial No.<br>Product ID | Last Gen.<br>Date                             | MO_DEC<br>2003  | MO_NOV<br>2004 |                | MO_JAN<br>2005 |                | MO_MAR<br>2005 |                | MO_MAY<br>2005 |                | MO_JUL<br>2005 | •         |
| 000018 139022251 40001               | 04/30/04                                      | 6.50            | 6.58           | 6.58           | 6.58           | 6.58           | 6.62           |                |                |                |                |           |
| 000018 139022251<br>44000            | 04/30/04                                      | 6.21            | 6.25           | 6.25           | 6.25           | 6.25           | 6.25           |                |                |                |                |           |
| 000019 139022250<br>40001            | 04/30/04                                      | 6.58            | 6.58           | 6.58           | 6.58           | 6.58           | 6.62           |                |                |                |                |           |
| 000019 139022250<br>44000            | 04/30/04                                      | 6.2             | 6.25           | 6.25           | 6.25           | 6.25           | 6.25           |                |                |                |                |           |
| 000073 139022290<br>44000            | 04/30/04                                      | 6.2             | 6.25           | 6.25           | 6.25           | 6.25           | 6.25           |                |                |                |                |           |
| 000119 143001522 44000               | 04/30/04                                      | 6.2             | 6.25           | 6.25           | 6.25           | 6.25           | 6.25           |                |                |                |                |           |
| 100014 0015889058<br>S0001           | 06/30/04                                      | 6.2             | 6.25           | 6.25           | 6.25           | 6.25           | 6.25           | 6.2            | 6.25           | 5              |                |           |
| 100026 147004873<br>40001            | 08/31/04                                      | 20.83           | 3 20.83        | 20.83          | 20.83          | 20.83          | 20.83          | 20.8           | 3 20.83        | 20.83          | 20.8           | 37        |
| 100026 147004873<br>44000            | 08/31/04                                      | 6.21            | 6.25           | 6.25           | 6.25           | 6.25           | 6.25           | 6.2            | 5<br>6.28      | 6.25           | 6.2            | 25        |
| 100095 0013891433<br>40142           | 02/29/04                                      | 12.76           | 9<br>12.78     | 25.59          |                |                |                |                |                |                |                |           |
| 100177 114002388<br>S0001            | 07/31/04                                      | 6.21            | 6.25           | 6.25           | 6.25           | 6.25           | 6.25           | 6.2            | 6.25           | 6.28           |                |           |
| 100177 114002388<br>40020            | 07/31/04                                      | 20.83           | 3<br>20.83     | 20.83          | 20.83          | 20.83          | 20.83          | 20.8           | 3 20.83        | 20.87          |                |           |
| 100196 964585701<br>40150            | 07/31/04                                      | 6.53            | 6.53           | 6.53           | 6.53           | 6.53           | 6.53           | 6.53           | 3<br>6.53      | 6.56           |                |           |
| 100196 964585701<br>S0001            | 07/31/04                                      | 6.21            | 6.25           | 6.25           | 6.25           | 6.25           | 6.25           | 6.21           | 5<br>6.25      | 6.25           |                |           |
| 100205 101007980<br>40100            | 01/31/04                                      | 7.9             | 7 92           | 7.88           |                |                |                |                |                |                |                |           |

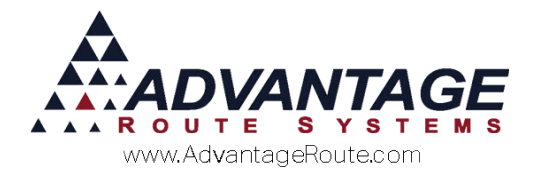

# **Data Elements and Storage**

There are several files that are affected by the deferred rent process. Data is extracted from the following data files in the tables below to complete the calculations:

| Table name (all.dbf)  | Data Stored                                 |
|-----------------------|---------------------------------------------|
| RMRDGLSTBRANCH        | Branch setup<br>data                        |
| RMRDGLSTBRANCH2       | Branch setup<br>data<br>(extended)          |
| RMRDWLSTEQUIP         | Equipment<br>Master file                    |
| RMRDGLSTPROD          | Product File                                |
| RMRDGDEFERREDTRANSPRM | Permanent<br>Deferred<br>Rents data<br>file |

Here is a field-by-field listing of the data elements from each table and for what each field is used.

### RMRDGLSTBRANCH

| Field Name | Data Relationship     | Use / Function                                                     |
|------------|-----------------------|--------------------------------------------------------------------|
| DEFER      | None                  | Flag to turn on the use of deferred rents                          |
| URIGL      | GL_ID in RMRDGLSTGUNO | GL Number to which all<br>unearned rental<br>income will be posted |

### RMRDWLSTEQUIP

| Field Name                               | Data Relationship          | Use / Function                                                                                                    |
|------------------------------------------|----------------------------|----------------------------------------------------------------------------------------------------|
| EQ_ID                                    | Equipment serial<br>number |                                                                                                    |
| EQ_PERCODE,<br>EQ_PERCOD2,<br>EQ_PERCOD3 | None                       | Period Codes for rents 1, 2<br>and 3. Used to determine<br>over how many periods a<br>rental charge will be deferred.                       |
| PROD_ID, PROD_ID2,<br>PROD_ID3           | PROD_ID in<br>RMRDGLSTPROD | Product Charge Code for rents 1, 2 and 3.                                                                                                   |
| PER_RATE,<br>PER_RATE2,<br>PER_RATE3     | None                       | Rental rate for rents 1, 2 and<br>3. The rental rate divided by<br>the number of periods will be<br>the amount deferred for each<br>period. |

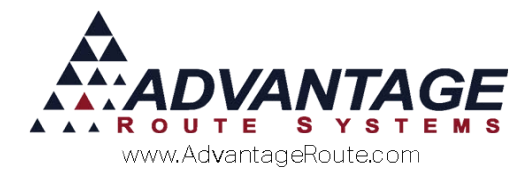

### RMRDGLSTPROD

| Field Name | Data Relationship        | Use / Function            |
|------------|--------------------------|---------------------------|
| PROD_ID    | None                     | Product Charge Code       |
| PROD_GLNO  | GL_ID in<br>RMRDGLSTGLNO | Revenue GL account number |

### RMRDGDEFERREDTRANSPRM

| Field Name | Data Relationship                                                                     | Use / Function                                                        |
|------------|---------------------------------------------------------------------------------------|-----------------------------------------------------------------------|
| INV_KEY    | INV_KEY in<br>RMRDGINVPRMH & D<br>and transaction history<br>header and detail tables | Invoice key of rental transaction                                     |
| EQ_ID      | EQ_ID in<br>RMRDWLSTEQUIP                                                             | Equipment serial number that was charged rent.                        |
| CUST_ID    | CUST_ID in transaction<br>header and<br>RMRDGLSTCUST tables                           | Account number to which above cooler was assigned                     |
| PROD_ID    | PROD_ID in transaction<br>detail and<br>RMRDGLSTPROD tables                           | Product charge code to which rent was charged.                        |
| DEF_AMT    | None                                                                                  | Deferred amount                                                       |
| CAL_EDATE  | CAL_EDATE in<br>RMRDGPERIODCAL for<br>CAL_TYPE = 2 (GL<br>PERIOD) records             | Period end date of GL period for which it will be realized.           |
| RENT_DATE  | CAL_EDATE in<br>RMRDGPERIODCAL for<br>CAL_TYPE = 2 (GL<br>PERIOD) records             | Period end date of GL Period in which rent was generated.             |
| PER_CODE   | None                                                                                  | Period code used during generate rent / deferred transaction creation |
| BRANCH_ID  | BRANCH_ID in<br>RMRDGLSTBRANCH                                                        | Branch ID of associated<br>rental transaction                         |

# Summary

This accounting method for rents allows a company to defer rental revenue over a period of time to keep a proportioned accrual of income throughout the year.

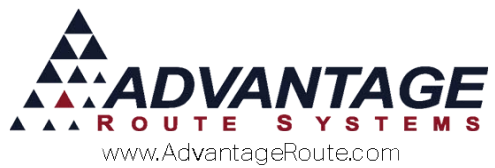

Copyright © 1994-2016 by Advantage Route Systems, Inc. All Rights Reserved. Printed in the United States of America.

#### Advantage Route Systems, Inc.

3201 Liberty Square Parkway Turlock, CA 95380 USA Phone: 1.209.632.1122 Web Site: <u>www.AdvantageRS.com</u> Email: <u>info@AdvantageRS.com</u>

### Warning

All information in this document and the on-line help system, as well as the software to which it pertains, is proprietary material of Advantage Route Systems, Inc. and is subject to a Route Manager license and nondisclosure agreement. Neither the software nor the documentation may be reproduced in any manner without the prior written permission of Advantage Route Systems, Inc.

Series 7: Version Date, May 3, 2016